# 高島市ふるさと納税 お申込み方法

## 「楽天ふるさと納税」編(複数商品選択)

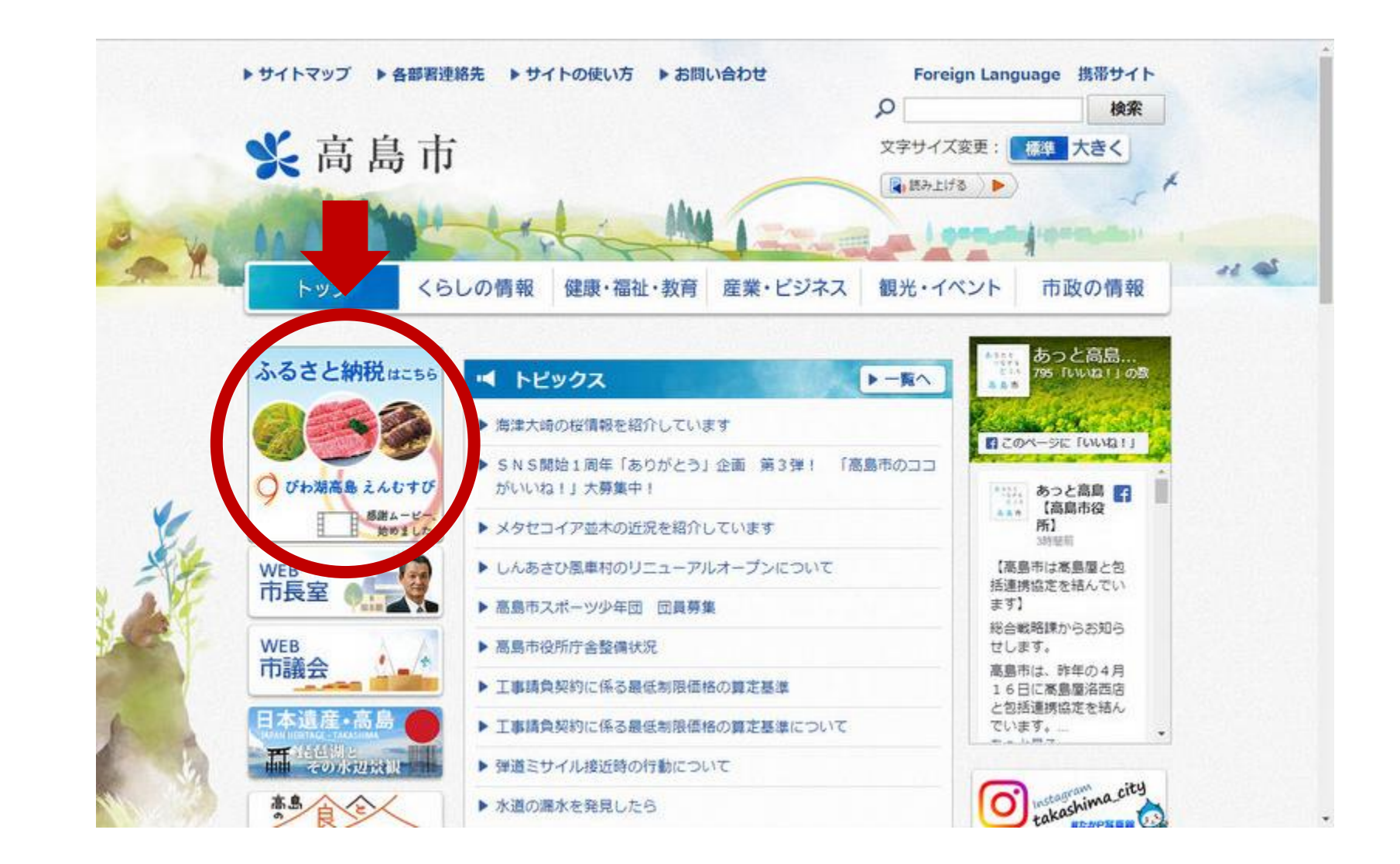

1. 高島市の公式ホームページを開きます(「高島市」で検索してください)
2. 左側の「ふるさと納税はこちら」をクリック

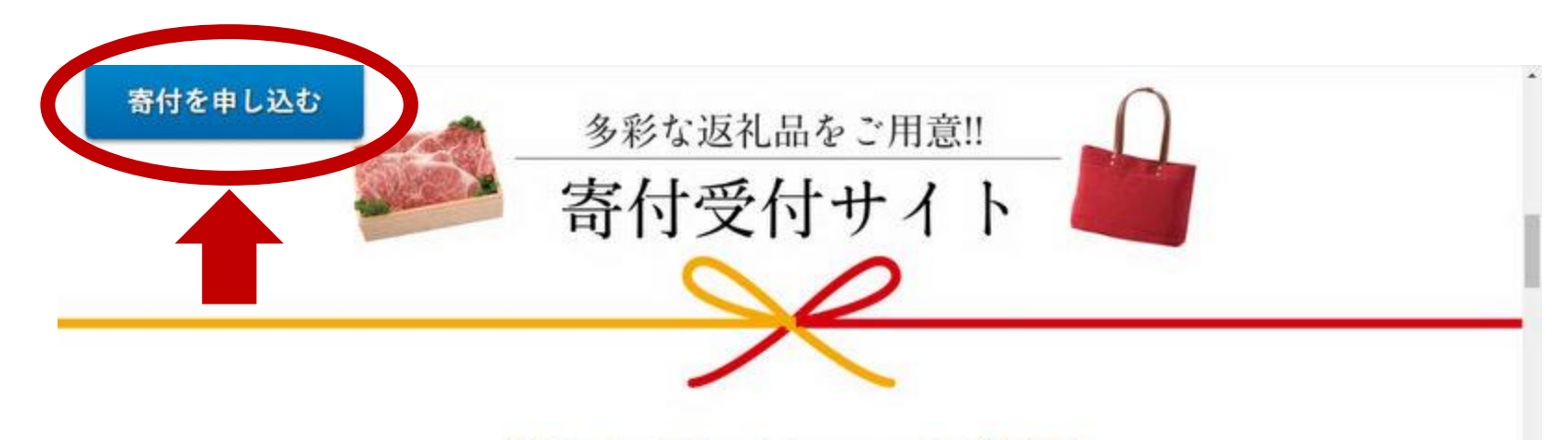

#### 【高島市×Takashimayaコラボ企画】 「グルメ&クラフトセレクション」

高島市は、百貨店「高島屋」創業家出身の地。屋号の由来となっていま す。このご縁から実現したコラボ企画! 高島屋バイヤーが選定したお 礼の品をラインナップ。寄付と同時に返礼品をお申し込みいただくこと ができます。ポイントやマイルが貯まるサイトも。お好みの寄付受付サ イトをお選びください。

液クレジットカード決済でのお申し込みが可能です。掲載している返礼品は同じものです が、一部の限定品などを掲載していないサイトがあります。

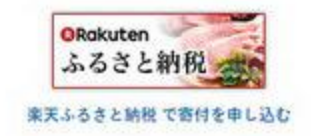

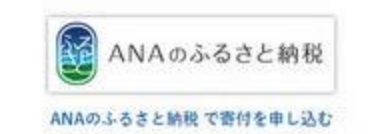

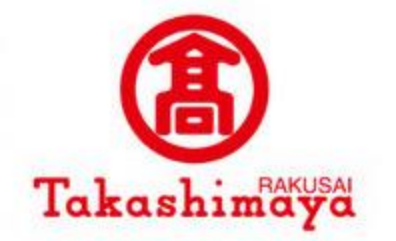

ふるさと納税

ふるなび

ふるなび で寄付を申し込む

※ 高島市

## 3. 左上の「寄付を申し込む」をクリック

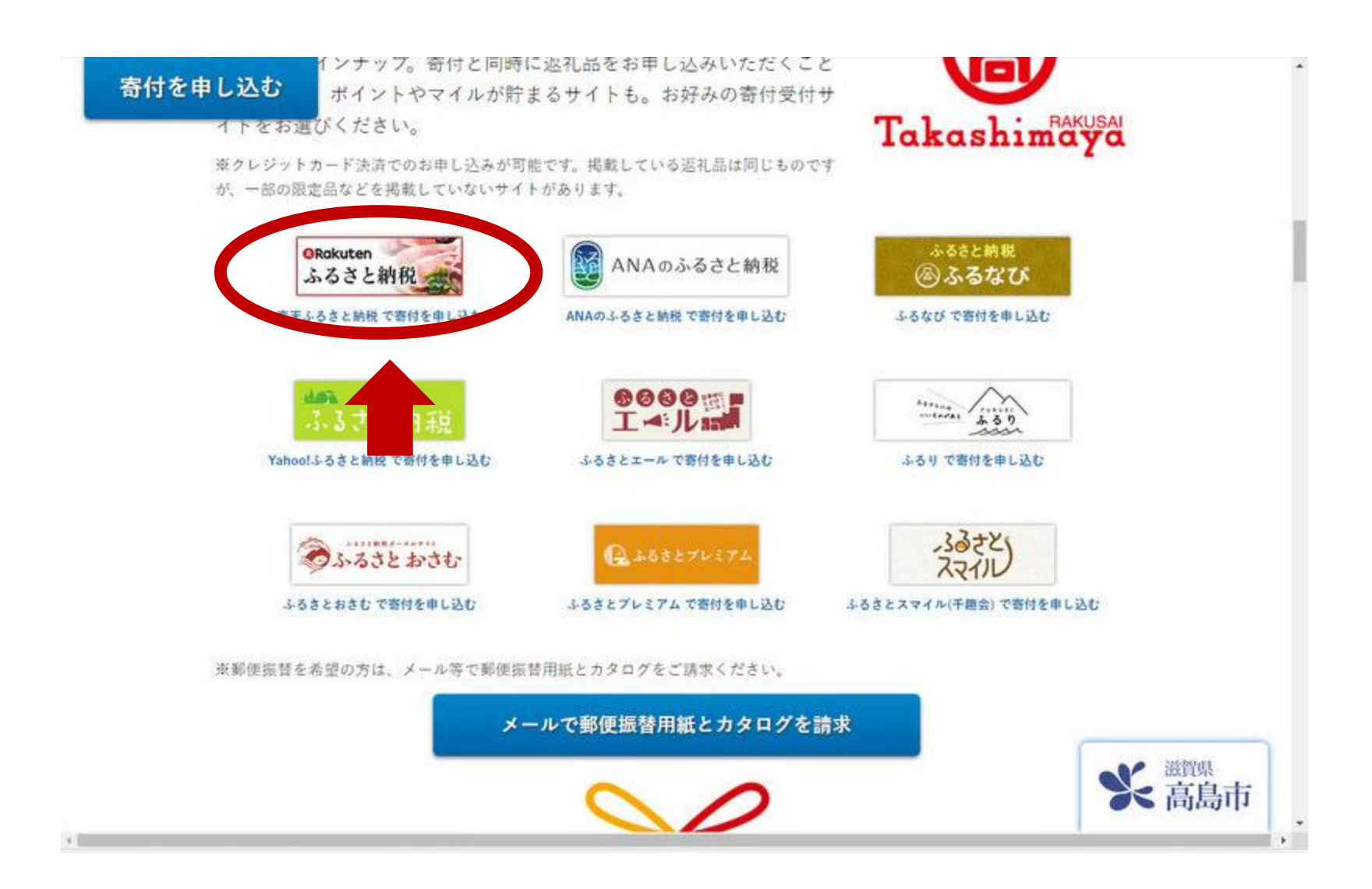

## 4. 「楽天」のバナーをクリックします

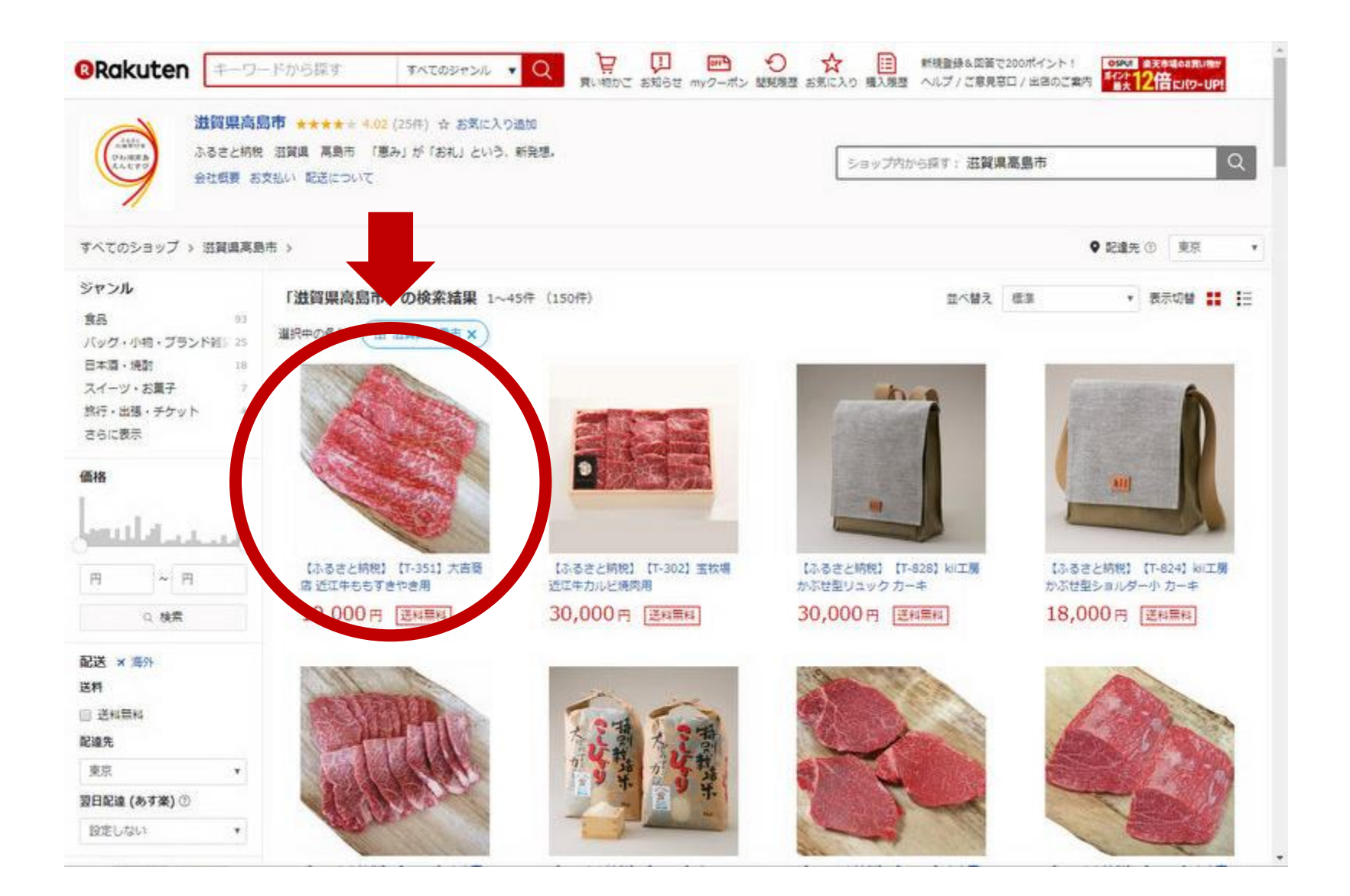

## 5. 返礼品を選びクリックします

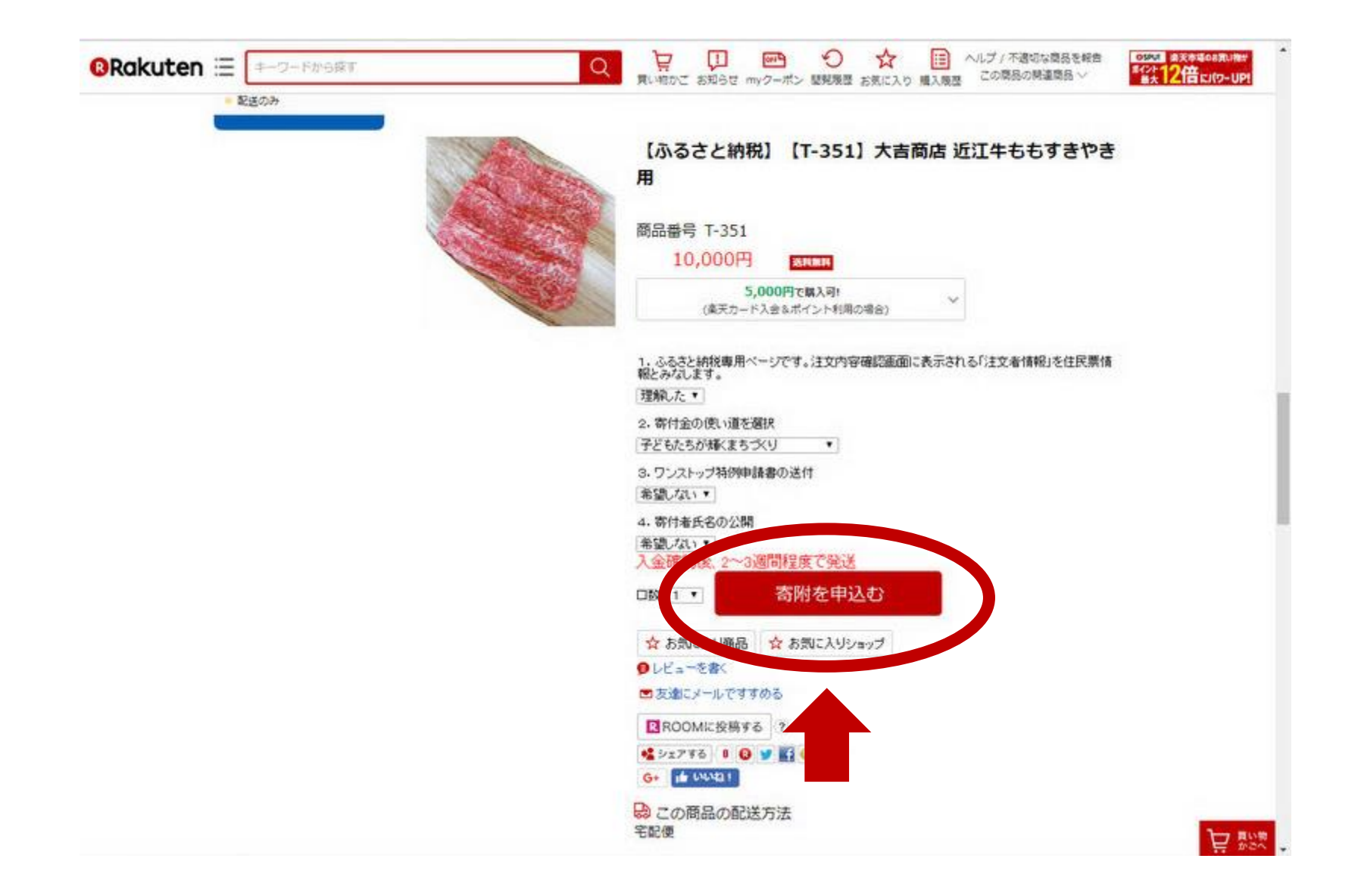

6. 内容を確認し、「寄附を申込む」をクリックします

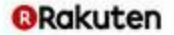

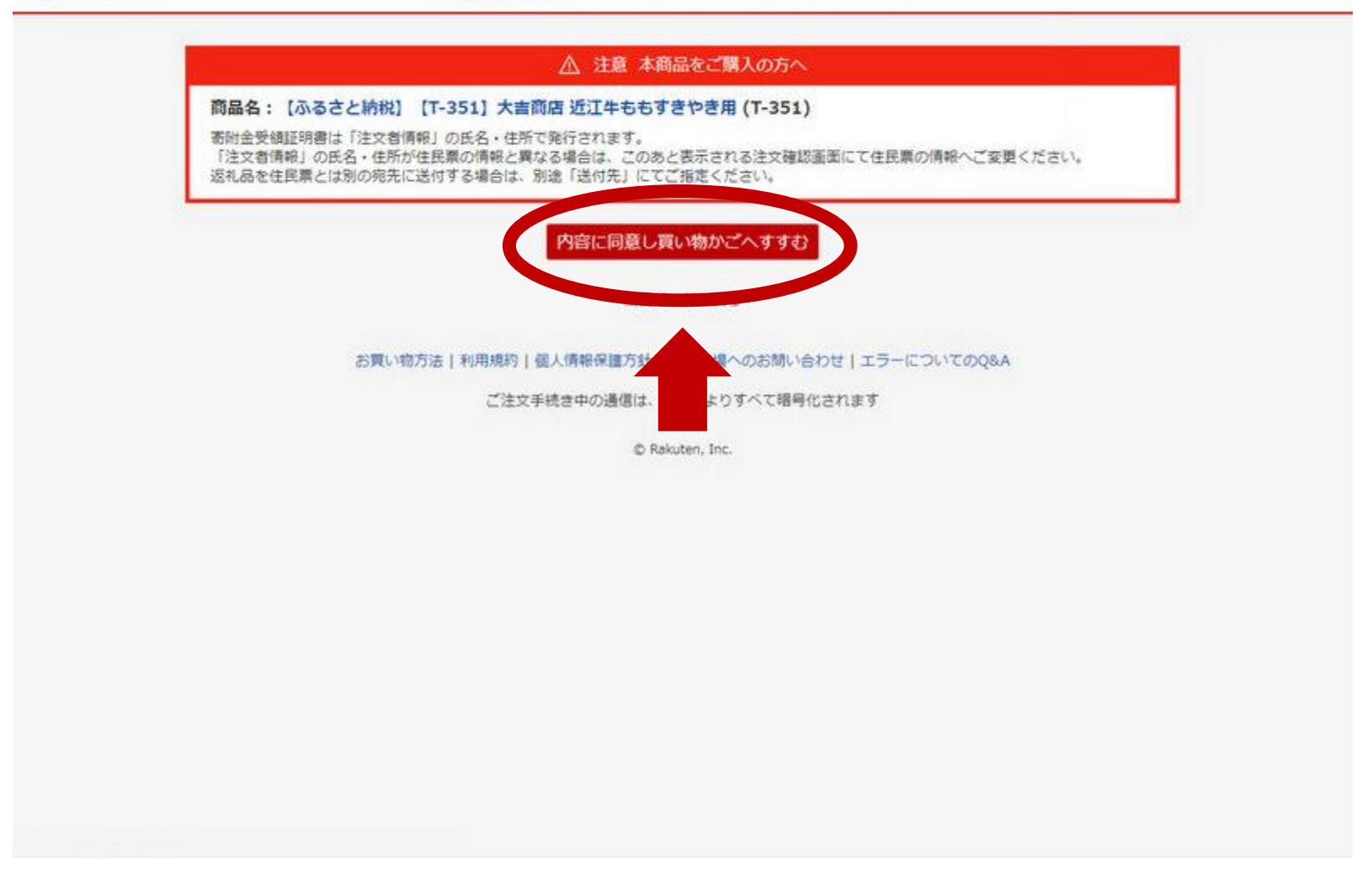

## 7.注意事項を確認し「内容に同意し買い物かごへすすむ」をクリックします

#### **QRakuten**

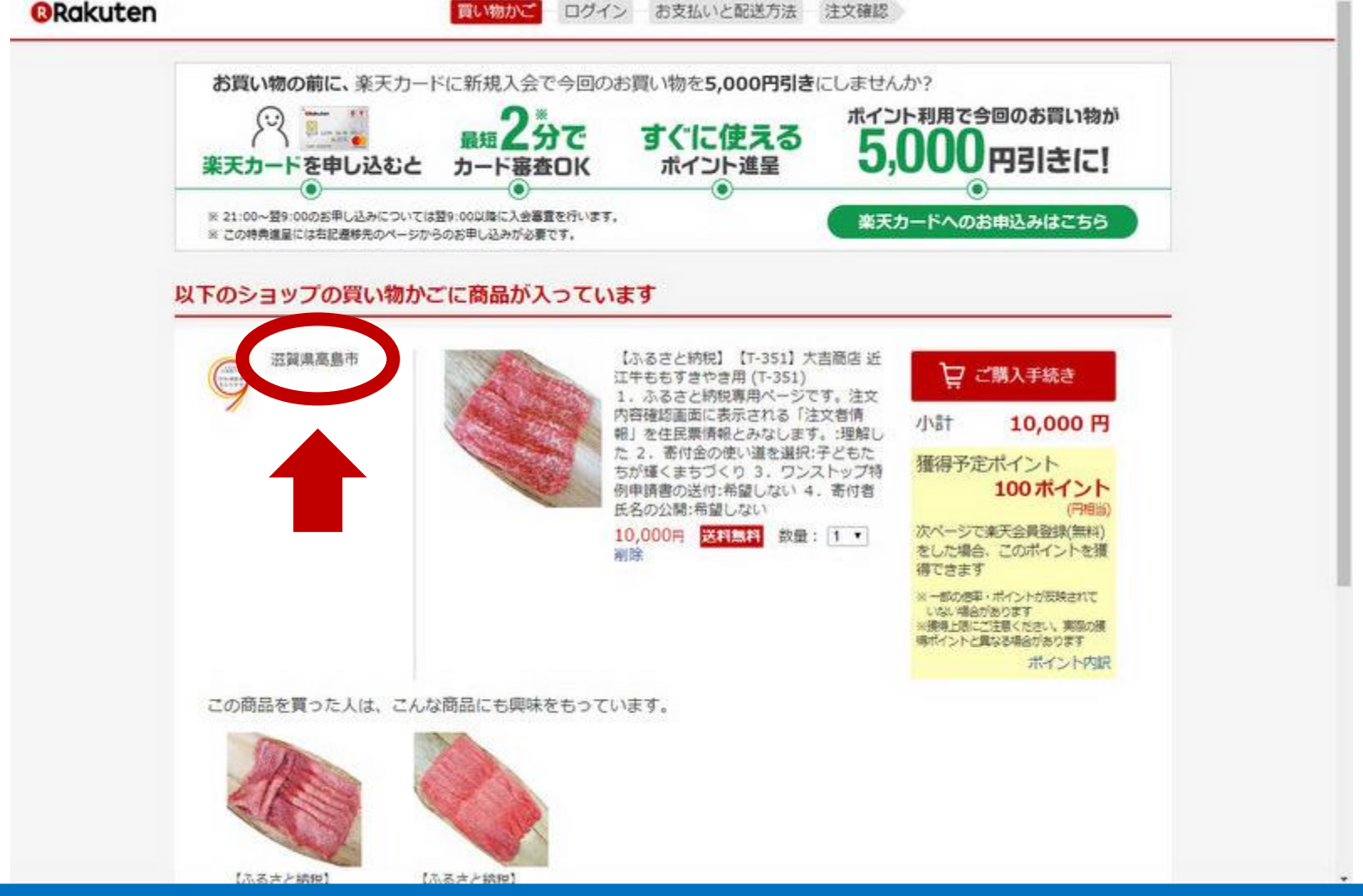

8. 返礼品がカートに追加されます。

複数の返礼品を選択する場合は、左上の「滋賀県高島市」をクリックします

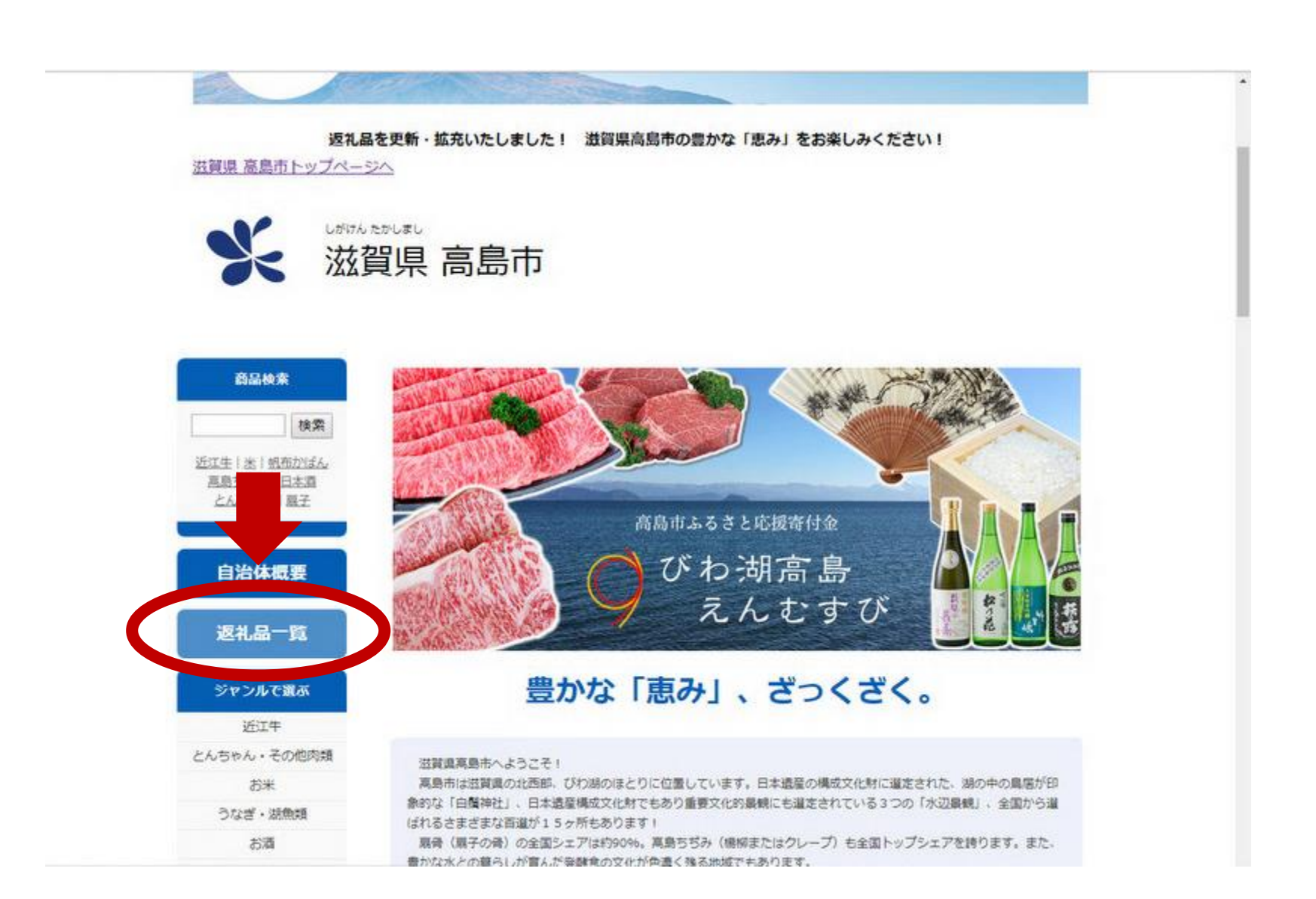

9.ショップのトップページに遷移しますので「返礼品一覧」をクリックします

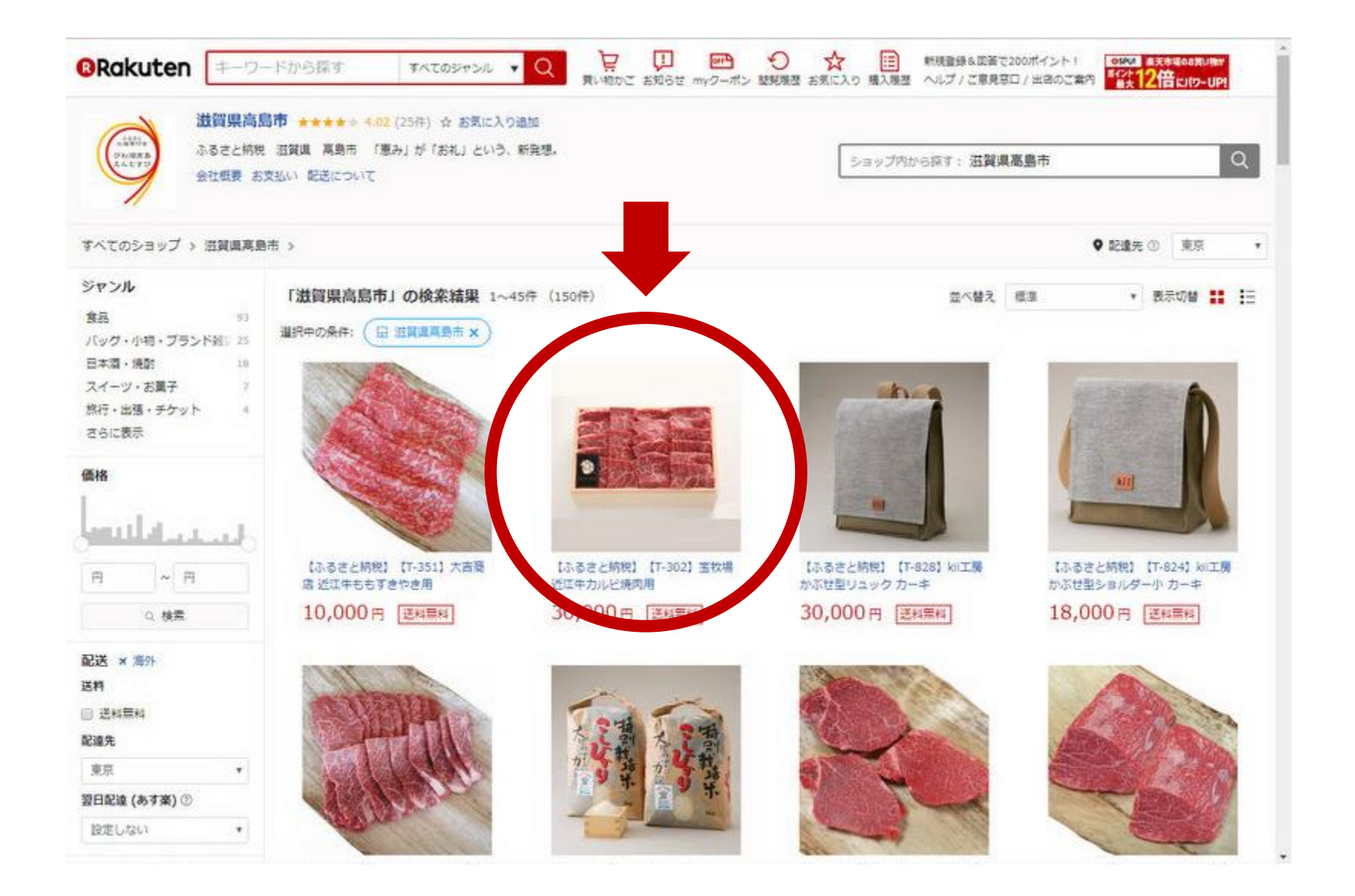

### 10. 手順5と同じ画面になりますので、再度返礼品を選択します

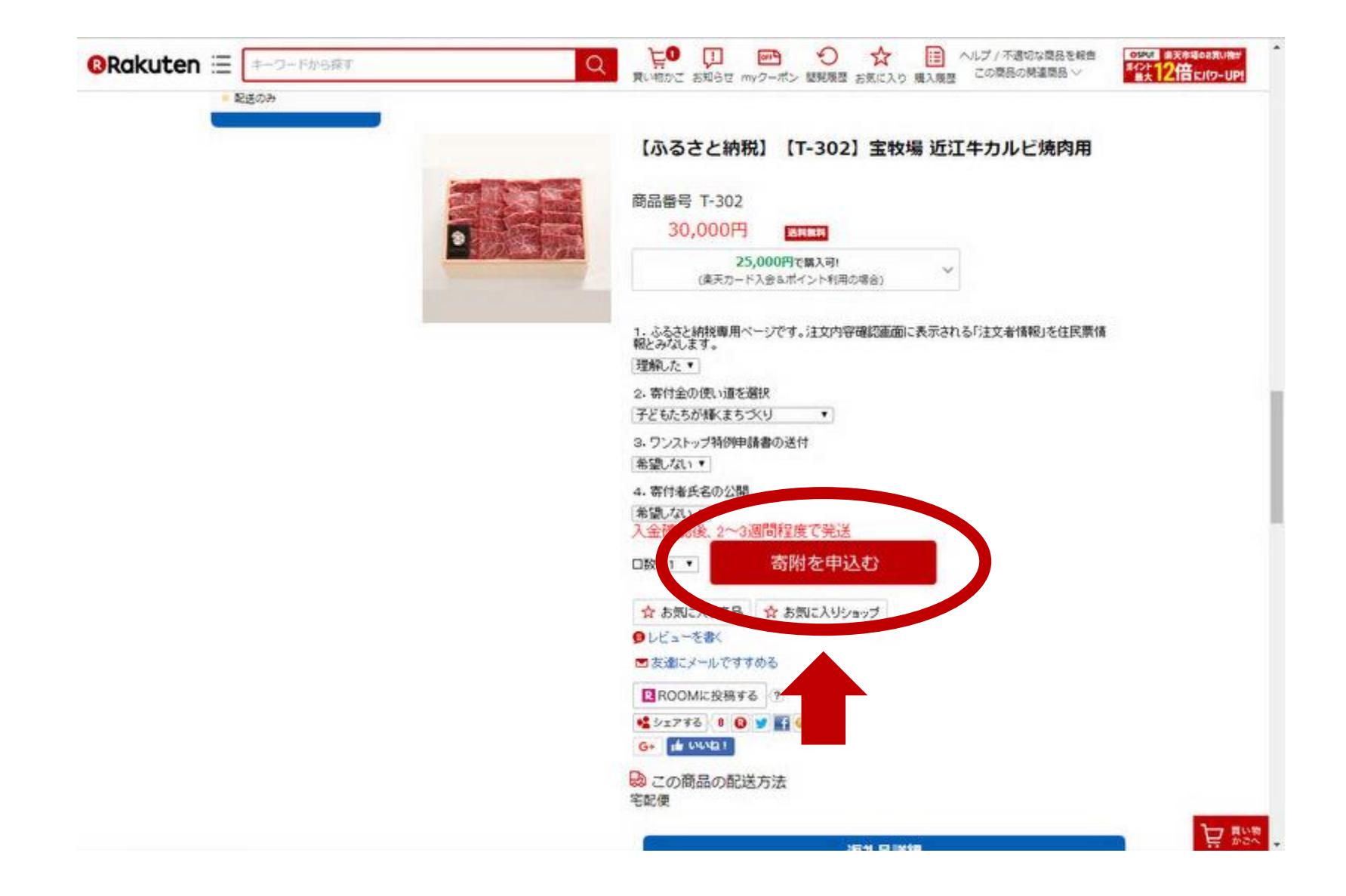

#### 12. 内容を確認し「寄附を申込む」をクリックします

#### Rakuten

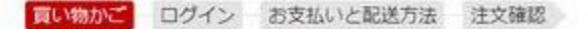

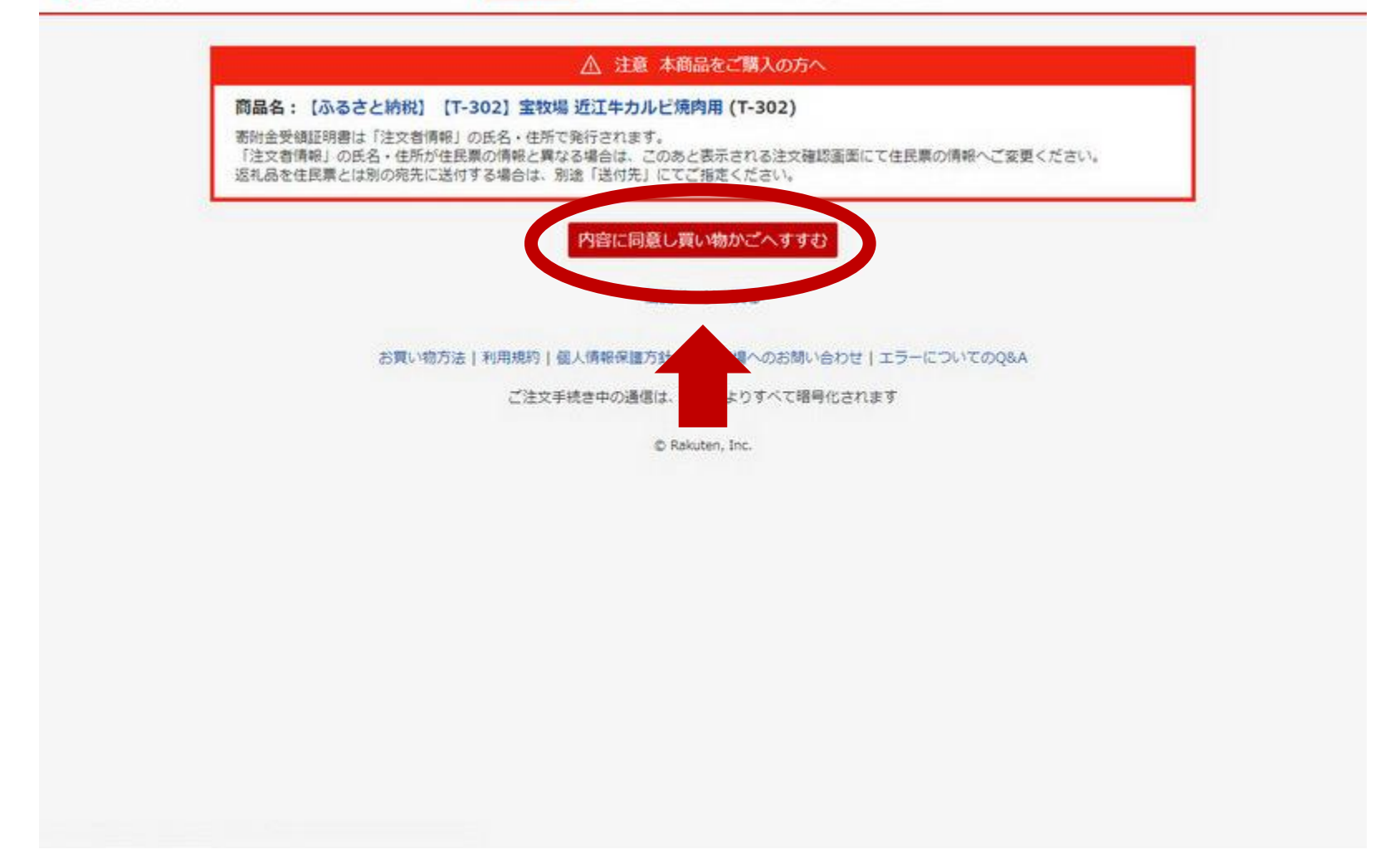

#### 13. 再度、注意を確認し「内容に同意し買い物かごへすすむ」をクリックします

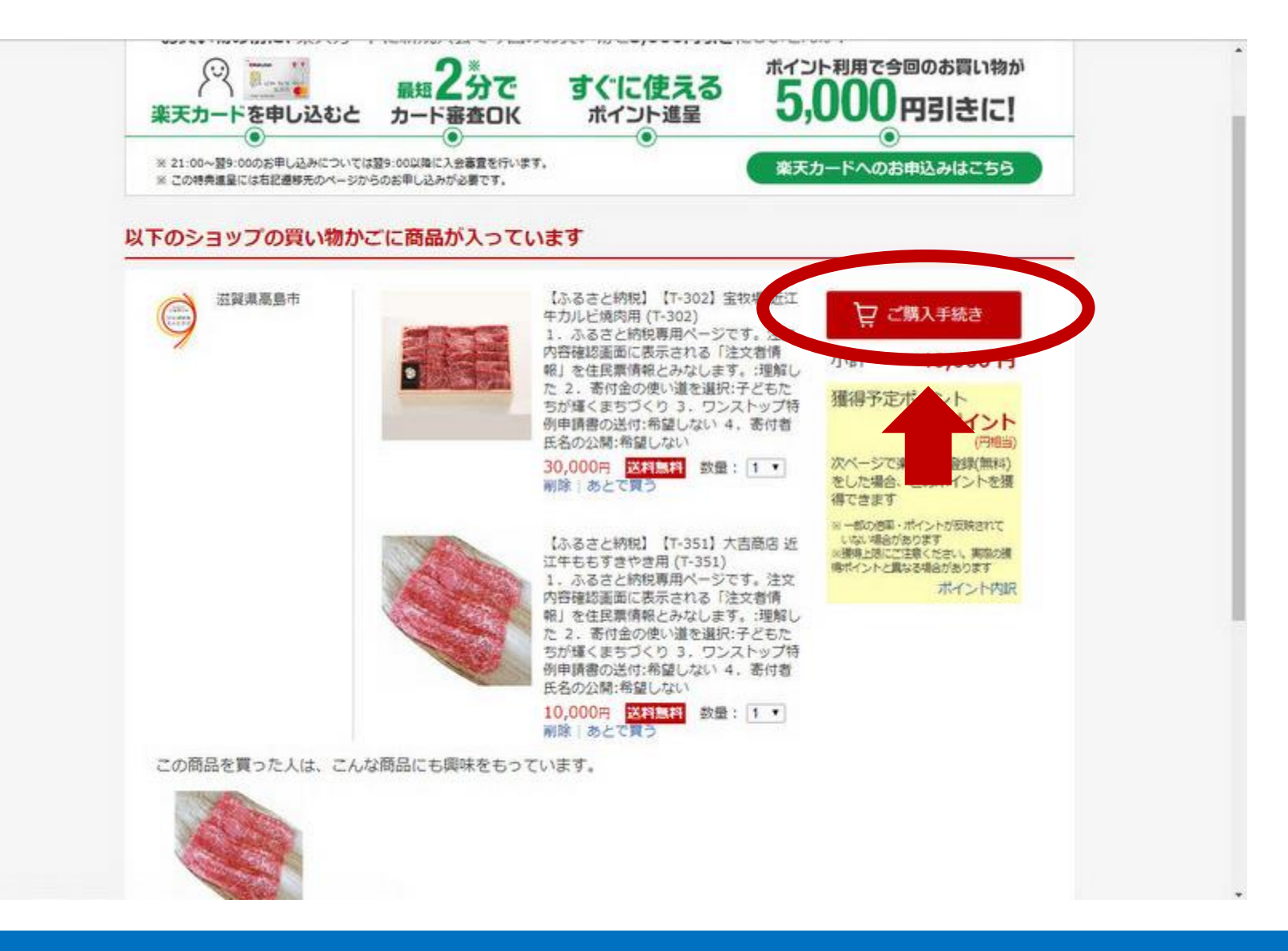

14. 返礼品がカートに追加されますので「ご購入手続き」をクリックします (さらに追加する時は、手順8から繰り返してください)

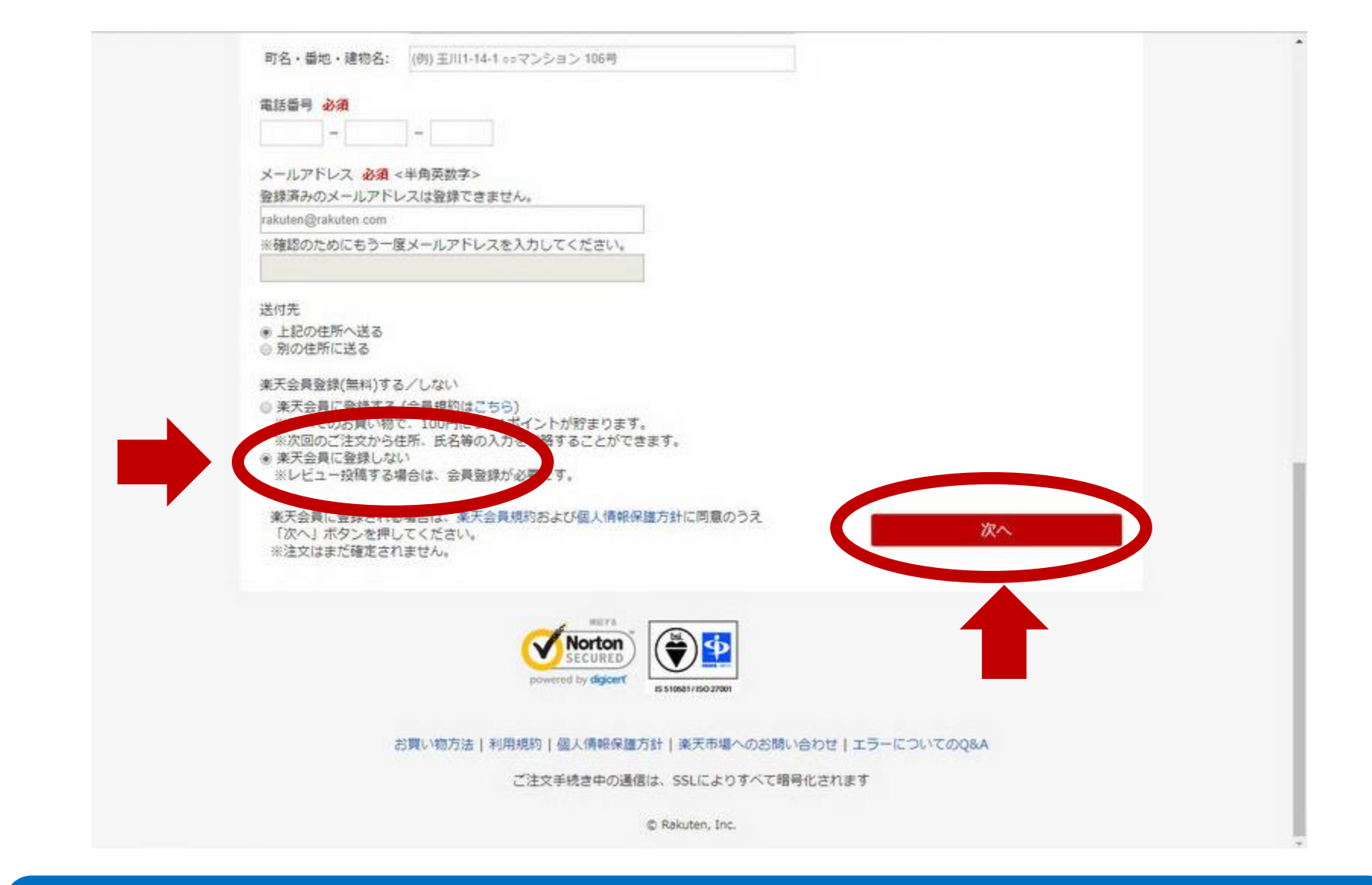

15. 寄付者情報を入力します。楽天会員に登録しない場合は「楽天会員に登録しない」にチェックを入れます。「次へ」をクリックします

#### Rakuten

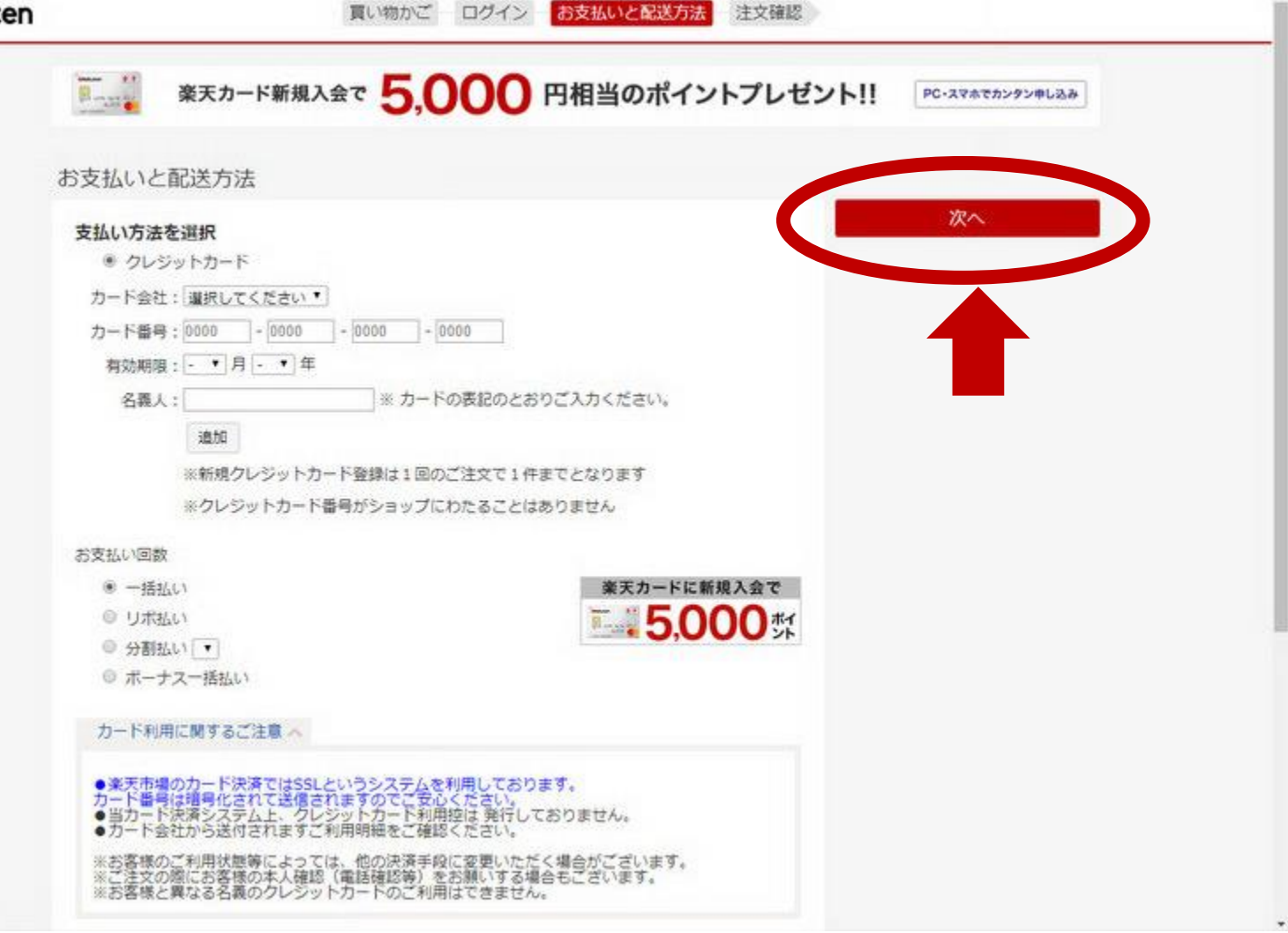

#### 16. クレジットカード情報を入力し「次へ」をクリックします

#### Rakuten

買い物かご – ログイン – お支払いと配送方法 – 注文確認

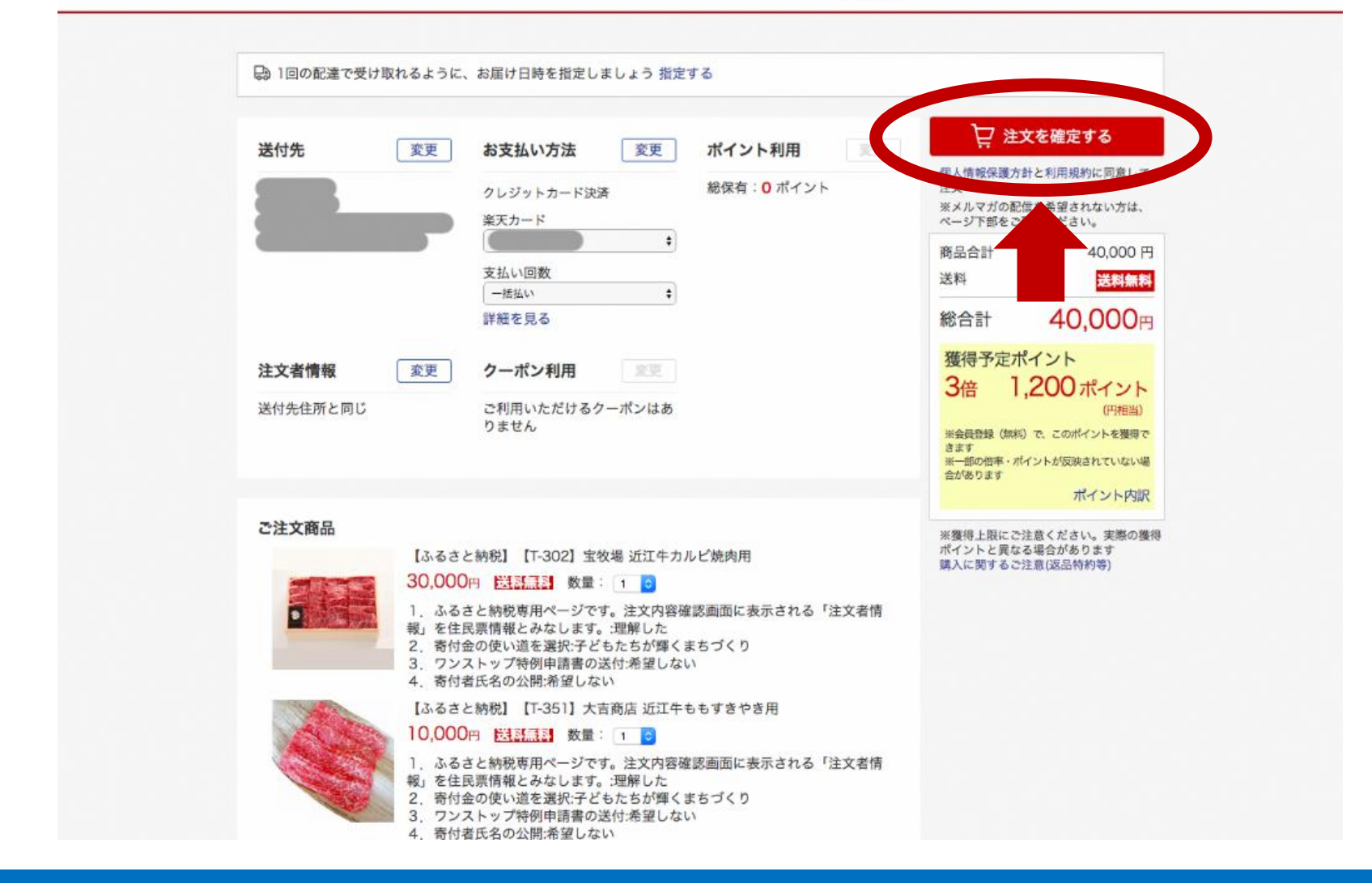

17. 確認画面が出ますので、内容に間違いなければ「注文を確定する」をクリッ クして完了です